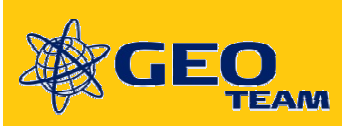

## Valg af køretøjsprofil i

## **Trimble FmX Display**

**EZ-Pilot og EZ-Steer** 

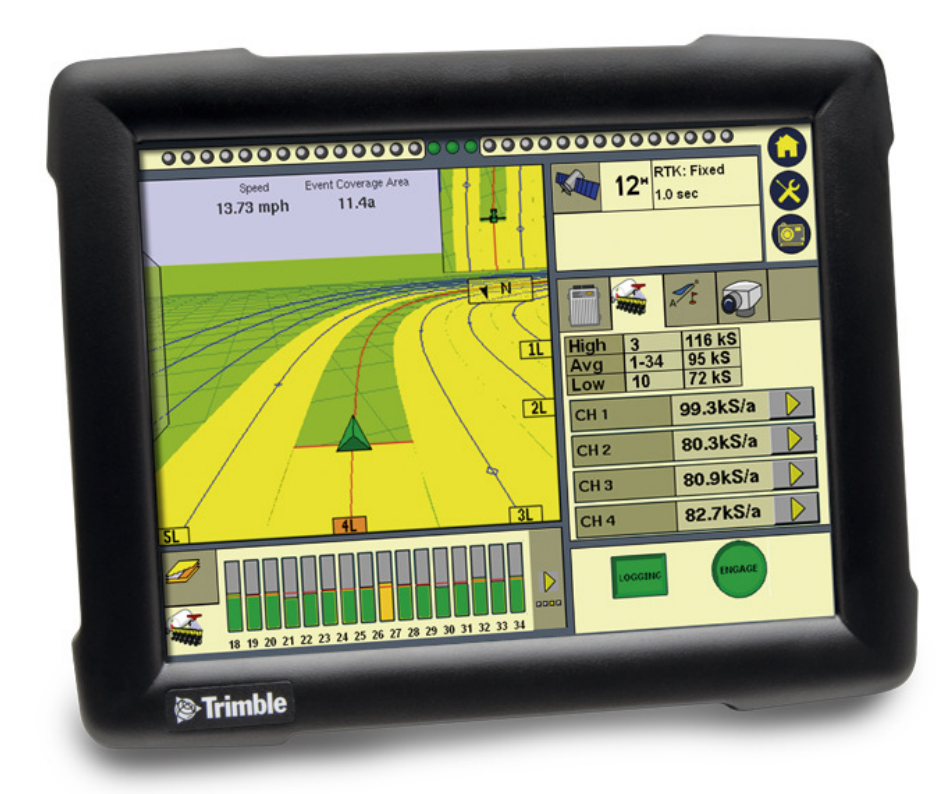

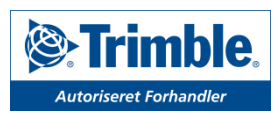

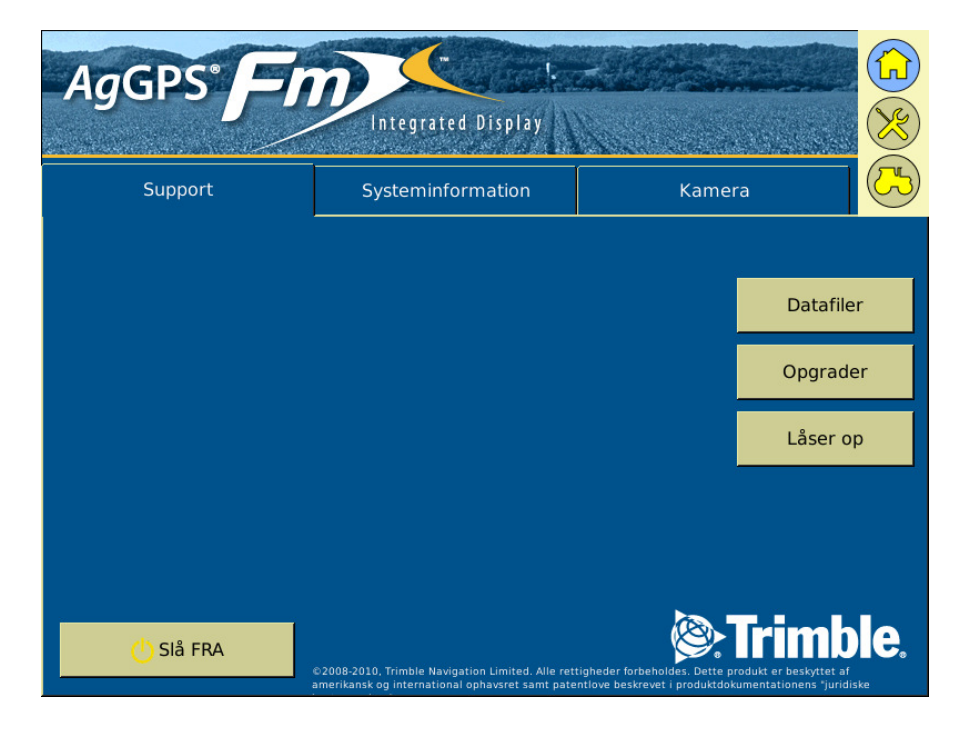

Tryk på værktøjsmenu

| Konfiguration              | ũ.                   |
|----------------------------|----------------------|
| System [Niels]             | Indstilling          |
| EZ-Pilot [John Deere 3650] | Kalibrer             |
| - VRS                      | Diagnostik           |
| GPS modtager               | Gem konfiguration    |
| Redskab [DANFOIL]          | Kontaktkonfiguration |
|                            | •                    |
|                            |                      |
|                            |                      |
| Tilføj/Fjern 🚹 Lås konfig. | ок                   |

## Tryk på EZ-Pilot og vælg Kontaktkonfiguration

Skiftes der fra Autopilot til EZ-Pilot skal man trykke Autopilot > Kontaktkonfiguration

| Køretøj-konfiguration       | ل                         |
|-----------------------------|---------------------------|
| John Deere 3650 (Nuværende) | Ny                        |
| John Deere 8110             |                           |
| Vehicle                     |                           |
|                             |                           |
|                             |                           |
|                             |                           |
|                             |                           |
|                             |                           |
|                             |                           |
| Slet                        | it til John Deere 8110 OK |

Vælg den ønskede køretøjsprofil

Tryk <u>Ok</u>

Køretøjsprofilen er nu valgt